# ASP型工事情報共有システム

# **BeingCollaboration**

# 京都府発注案件 発注者向け

「工事打合せ簿」操作マニュアル(簡易版)

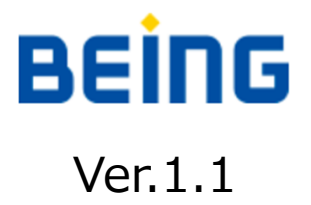

### 本マニュアルについて

本マニュアルでは、ASP型工事情報共有システム『BeingCollaboration』 京都府発注案件における、工事打合せ簿の基本操作手順をご説明します。 次頁よりご説明させていただく内容に従って、操作を行ってください。

### 目次

| 1. | ログイン方法・・・・・・・  | • | • • | • | • | • | • | • | • | • | • | • | • 3P |
|----|----------------|---|-----|---|---|---|---|---|---|---|---|---|------|
| 2. | 依頼された帳票を決裁する方法 | • | • • | • | • | • | • | • | • | • | • | • | • 5P |
| 3. | 決済時に承認順序を変更する・ | • | • • | • | • | • | • | • | • | • | • | • | •10P |
| 4. | 工事打合せ簿の発議方法・・・ | • | • • | • | • | • | • | • | • | • | • | • | •12P |
| 5. | 工事打合せ簿の出力方法・・・ | • | • • | • | • | • | • | • | • | • | • | • | •18P |
| 6. | お問い合わせ先・・・・・・  | • | • • | • | • | • | • | • | • | • | • | • | •20P |

# 1.ログイン方法

#### インターネットブラウザから「<u>https://www.be-collabo.jp</u>」へ アクセスします。

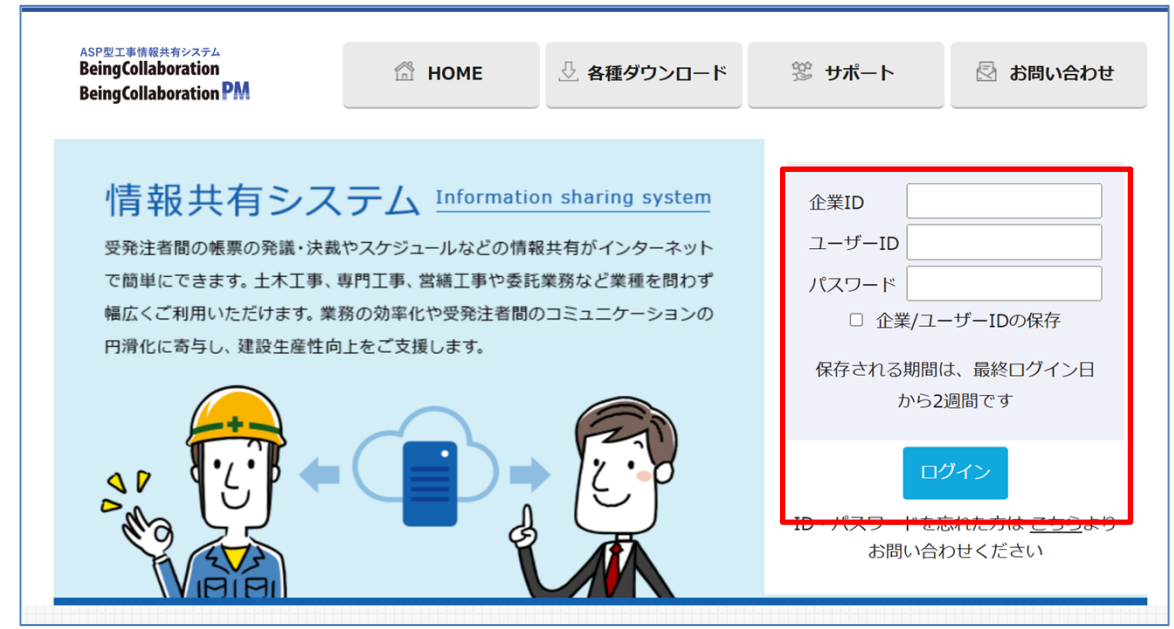

②企業ID・ユーザーID・パスワードを入力します。

※企業ID・ユーザーIDは、メールにてお知らせいたします。
※初期状態では、ユーザーIDとパスワードは同一です。
※ログインID が不明の場合は株式会社ビーイングまでご連絡ください。

③ [ログイン] をクリックします。

④トップページが表示されます。

| eingCo                                            | llabora                                | ation  | РM                                                                                                    |                                |                         |             |                                                              |                                         |                               |         |                       |                    |           |     |      |           |
|---------------------------------------------------|----------------------------------------|--------|----------------------------------------------------------------------------------------------------|--------------------------------|-------------------------|-------------|--------------------------------------------------------------|-----------------------------------------|-------------------------------|---------|-----------------------|--------------------|-----------|-----|------|-----------|
| )25年4月1                                           | 1日(金)                                  |        |                                                                                                    |                                |                         |             |                                                              |                                         |                               |         |                       | 監督                 | 員 発注者     | f0  | 環境設定 | 21 個      |
| <b>^</b><br>トップページ                                | ◆<br>案件管理                              | ✓ 通知参照 | 1日<br>ワンレス支援                                                                                                    | Dezti                          | こ<br>スケジュール             | (二)<br>文書管2 | (日本)<br>(日本)<br>(日本)<br>(日本)<br>(日本)<br>(日本)<br>(日本)<br>(日本) | <b>ペ</b><br>アンケート                       | 155<br>設備予約                   |         | <b>開</b><br>ワークフロー    | <u>⊿</u><br>ホームページ | ☐<br>●子納品 |     |      |           |
| ップペー                                              | ジ                                      |        |                                                                                                    |                                |                         |             |                                                              |                                         | ~                             |         |                       |                    |           |     |      |           |
| ノステムからの                                           | のお知らせ                                  |        |                                                                                                    |                                |                         |             |                                                              |                                         |                               |         |                       |                    |           |     |      |           |
| 2025/04/                                          | (02 臨時休                                | 業につい   | ってのご案                                                                                                    | 内(2025/4                       | /16 12:00               | ~ 180       | 0)                                                           |                                         |                               |         |                       |                    |           |     |      |           |
| 2025/03/                                          | · システ                                  | ム動作词   | 唐澤延の                                                                                                    | お知らせ(                          | 2025年3月                 | 24 89:0     | ー。<br>00ごろより発                                                | 修生)                                     |                               |         |                       |                    |           |     |      |           |
| 20207 007                                         |                                        |        |                                                                                                    |                                |                         |             |                                                              |                                         | 717 FM 408                    | で考たい    | 伴について                 |                    |           |     |      |           |
| 2024/07/                                          | (12) 測量成                               | 里雷子的   | の品「業務                                                                                                    | 管理項目:                          | 悟貝座煙                    | 人力支持        | ドサービフの                                                       |                                         |                               | 100.000 |                       |                    |           |     |      |           |
| 2024/07/                                          | ′12 測量成                                | 果電子編   | 内品「業務)                                                                                                    | 管理項目」                          | 境界座標                    | 人力支援        | きサービスの                                                       | (x)++).                                 | ATC& 9 MIA                    |         |                       |                    |           |     |      |           |
| 2024/07/                                          | ′12 測量成                                | 果電子編   | 内品「業務                                                                                                    | 管理項目」                          | 境界座標                    | 人力支持        | ¥サービスの                                                       | ,× <i>)</i> ++).                        |                               |         |                       |                    |           |     |      |           |
| 2024/07/<br><b>スクジュール</b>                         | /12 測量成                                | 果電子編   | ▶ 80 1                                                                                                    | 管理項目」                          | 境界座標                    | 人力支持        | 19 - ビスの                                                     | ,,,,,,,,,,,,,,,,,,,,,,,,,,,,,,,,,,,,,,, |                               |         |                       |                    |           |     |      |           |
| 2024/07/<br>2753-11                               | ′12 測量成                                | 果電子緒   | ⋪品「業務                                                                                                    | 管理項目」                          | 境界座標                    |             | <u>後</u> サービスの                                               |                                         | 2025                          | /4/11   | (金)                   |                    |           |     |      |           |
| 2024/07/<br>גאייבינע                              | /12 測量成                                | 果電子    | ▲ 1                                                                                                    | 管理項目」                          | 境界座標                    |             | <u>ませービスの</u><br>12(+)                                       |                                         | 2025                          | /4/11   | (金)                   | 4(目)               |           | 15( | 40   | 《前        |
| 2024/07/                                          | /12 測量成                                | 果電子    | 中品「業務                                                                                                    | 管理項目」<br>11(金                  | 境界座標.<br>.)             |             | ¥サービスの<br>12(土)                                              |                                         | <b>2025</b><br>13(日)          | /4/11   | <b>(金)</b>            | •(月)               |           | 15( | 火)   | 《《前       |
| 2024/07/<br><b>(クジュール</b> )<br>監督員 発              | (12 測量成<br>(12 測量成                     | 果電子៖   | ▲ ●                                                                                                    | 管理項目」                          | 境界座標.<br>.)             |             | ¥サービスの<br>12(土)                                              |                                         | <b>2025</b><br>13(日)          | /4/11   | <b>(金)</b>            | •(月)               | /         | 15( | 火)   | 《前.       |
| 2024/07/<br>次ジュール<br>監督員 発                        | /12 測量成<br>//12 測量成                    | :果電子約  | ●                                                                                                    | 管理項目」<br>11(金                  | 境界座標.<br>.)             |             | ★サービスの<br>12(土)                                              |                                         | <b>2025</b><br>13(日)          | /4/11   | <b>(金)</b>            | •(月)               |           | 15( | 火)   | 《《前.<br>/ |
| 2024/07/<br><b>(ウジュール</b> )<br>監督員 発              | /12 測量成<br>注 <b>者①</b>                 | 果電子    | 内品「業務                                                                                                    | 管理項目」<br>11(金                  | 境界座標。<br>:)             |             | €サービスの<br>12(土)                                              |                                         | <b>2025</b><br>13(日)          | /4/11   | (金)<br>1 <sup>2</sup> | •(月)               |           | 15( | 火)   | 《前        |
| 2024/07/<br><b>ウジュール</b><br>監督員 発<br>案件表示         | (12 測量成<br>注着の<br>(作成した)               | 果電子新   | 内品「業務   ●   「新しい方                                                                                                    | 管理項目」<br>11(金<br>から表示?         | 境界座標。<br>:)<br>する マ     |             | サービスの<br>12(土)                                               |                                         | <b>2025</b><br>13(日)          | /4/11   | (金)<br>1 <sup>-</sup> | •(月)               |           | 15( | 火)   | 《《前<br>/  |
| 2024/07/<br><b>ウジュール</b><br>監督員 発<br>案件表示<br>案件表示 | 112 測量成<br>注 <b>者の</b><br>[作成した<br>「転] | 日付けた   | 内品「業務 ● ●< | 管理項目」<br>11(金<br>から表示?<br>11(金 | 境界座標。<br>:)<br>:)<br>:) |             | 12(土)<br>12(土)                                               |                                         | <b>2025</b><br>13(日)<br>13(日) | /4/11   | (金)<br>14             | ¥(月)<br>¥(月)       |           | 15( | 火)   | 《《前       |

# 1.ログイン方法

⑤トップページ(標準メニュー)より、案件一覧から任意の案件を選択する事 で、各操作が可能になります。

|                                         |                                              |                     | ログイン                      | したユーザ名      | が表示されま                           | きす。      |
|-----------------------------------------|----------------------------------------------|---------------------|---------------------------|-------------|----------------------------------|----------|
| BeingCollabora                          | tion PM                                      |                     |                           | $\sim \Box$ |                                  |          |
| 。<br>2025年4月11日(金)                      |                                              |                     |                           | 監査          | 『員 発注者①   環境』                    | 設定  個    |
| ↑<br>トップページ<br>案件管理<br>道                | ○ 11 (2) (2) (2) (2) (2) (2) (2) (2) (2) (2) |                     | ペロ 100 日<br>アンケート 設備予約 日日 | ■           | <ul><li>     電子納品     </li></ul> |          |
| <b>ヽップページ</b>                           |                                              |                     | ~ A                       |             |                                  |          |
| システムからのお知らせ                             |                                              |                     |                           |             |                                  |          |
| 2025/04/02 臨時休刻                         | 業についてのご案内(2025/4/16                          | i 12:00 ~ 18:00)    |                           |             |                                  |          |
| 2025/03/27 システム                         | 動作速度遅延のお知らせ(202                              | 5年3月24日9:00ごろより発生   | ±)                        |             |                                  |          |
| 2024/07/12 測量成界                         | 果電子納品「業務管理項目」境                               | -<br>界座標入力支援サービスの:  | メンテナンスにより利用でき             | ない件について     |                                  |          |
|                                         |                                              |                     |                           |             |                                  |          |
| スケジュール                                  |                                              |                     |                           |             |                                  |          |
|                                         |                                              |                     | 2025/4/                   | 11 (金)      |                                  |          |
|                                         | 11(4)                                        | 10(1)               |                           |             |                                  | 《前月      |
|                                         | 11(壶)                                        | 12(土)               | 13(日)                     | 14(月)       | 15(火)                            | 《前月      |
| 監督員 発注者の                                | 11(並)<br>!                                   | 12(±)               | 13(日)                     | 14(月)       | 15(火)                            | 《前月      |
| <b>監督員 発注者①</b><br>案件表示 作成したE           | 11(金)                                        | 12(±)               | 13(日)                     | 14(月)       | 15(火)                            | 《前月<br>/ |
| <b>監督員 発注者①</b><br>案件表示 作成したE<br>案件新規作成 | 11(金)<br>日付けが新しい方から表示する                      | 12(土)<br>・<br>12(土) | 13(日)                     | 14(月)       | 15(火)<br>ノ<br>15(火)              | 《前月<br>》 |

上部のプルダウンメニュー(図中 A)で案件名を選択するか、

スケジュール欄に表示されている案件名(図中 B)をクリックすると任意の 案件ページに移動します。

ログイン後のスタートページを、任意の案件に変更(簡易メニュー)することも可能です。

[提出書類]のメニューボタン内に「(未処理〇件)」と表示されている場合、 自分に依頼されている帳票があること意味しています。 次のようなケースが考えられます。

- ・受注者から発議された帳票の決裁依頼
- ・自分が発議した帳票が承認されたことの確認依頼
- ・自分が発議した帳票が差戻されたことの確認依頼
- ・自分が発議した帳票が否決されたことの確認依頼

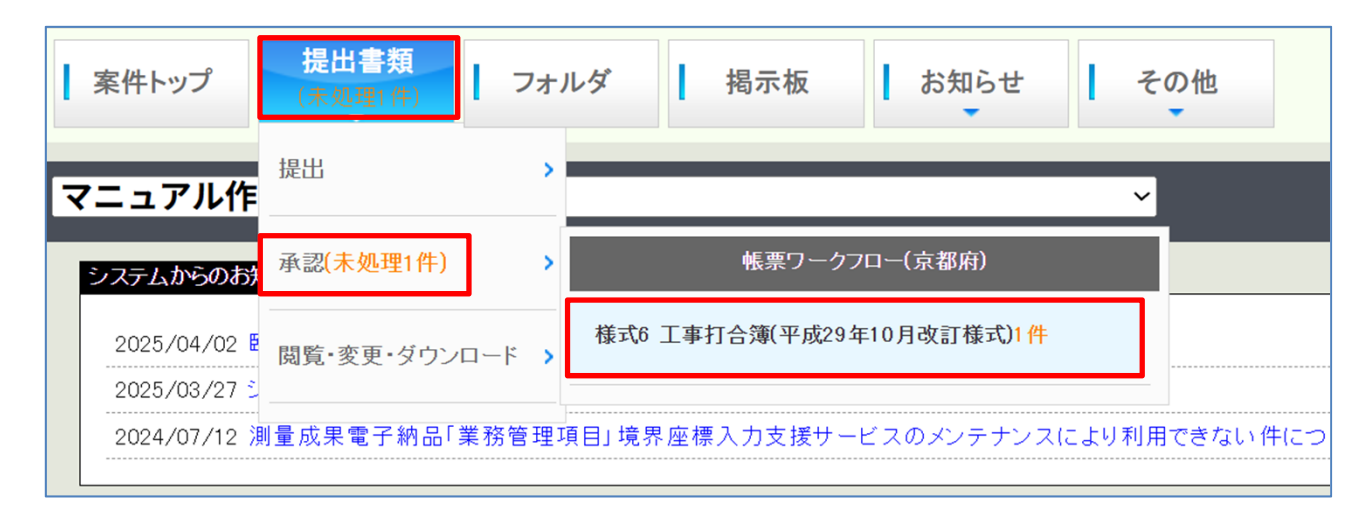

[提出書類] にカーソルを合わせると [提出] 、 [承認(未処理〇件)] 、 [閲覧・変更・ダウンロード] の3つのサブメニューが表示されますので、 [承認(未処理〇件)] にカーソルを合わせます。

「ワークフロー処理依頼」画面が表示されますので、処理する帳票の標題を クリックします。

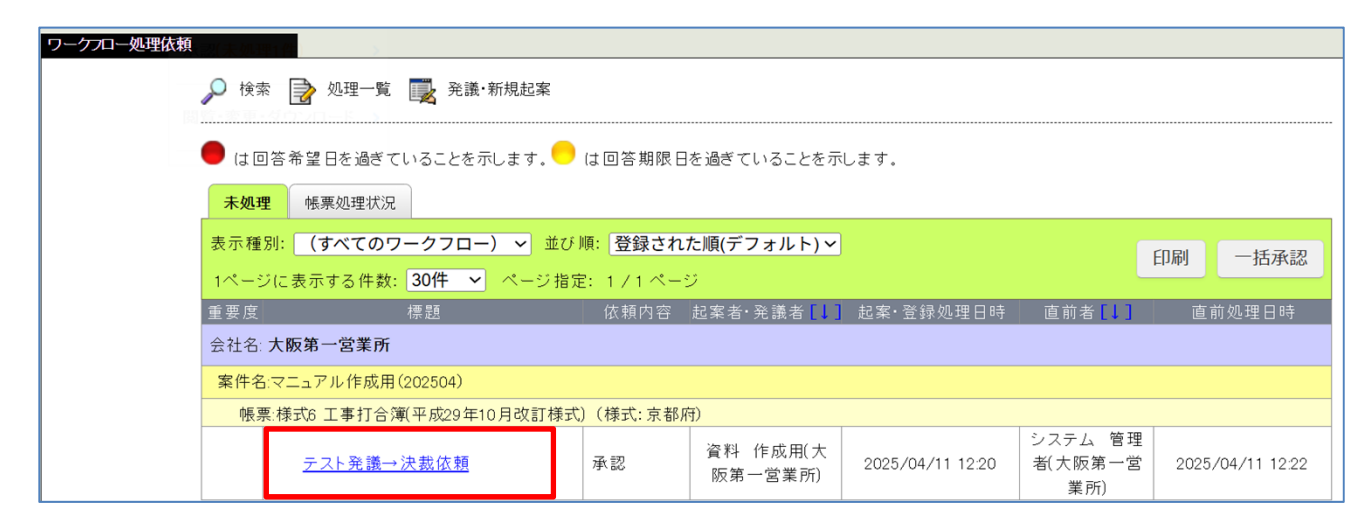

#### 「帳票ワークフロー決裁」画面が表示されます。 内容を確認し、回答欄を記入して決裁ボタンをクリックします。

| 帳票ワークフロー決裁 |                                                                                                    |                                                                                              |
|------------|----------------------------------------------------------------------------------------------------|----------------------------------------------------------------------------------------------|
|            | 🔎 検索 📄 処理一覧 📑 発語·新規起案                                                                                                    |                                                                                              |
|            | 案件名 :マニュアル作成用(202504)                                                                                                    | 処理状況画面へ>>                                                                                    |
|            | 帳票情報                                                                                                    | 承認 差戻し 否決 キャンセル                                                                              |
|            | ◎ 添付ファイル 1件                                                                                                    | プレビュー 承認順序設定 一時保存 合議                                                                         |
|            | <sup>様式-6</sup><br>エ事打合簿                                                                                                    |                                                                                              |
|            | 発 議 者 □ 発注者 ■受注者<br>発 議 事 項 □ 指示 ■ 協議 □ 通知 □ 承諾 □ 報告 □ 提出 □ その他 (                                                                                                    | 発譲年月日 年4月7日<br>)                                                                             |
|            | エ事名及び マニュアル作成用(202504)     エ事番号 (受注者:株式会社ビーイ) (大士社) (大士社) (大士) (大士) (大士) ((大士)) (((() (() (() (() (() (() (() (() (( |                                                                                              |
|            | (内容)<br><sup>テスト発電→決裁依頼</sup><br>承認 …次の決裁者に                                                                                                    | 決裁を回します。                                                                                     |
|            | 差戻し…指定の決裁者                                                                                                    | まで帳票を差し戻します。                                                                                 |
|            | 否決 …自分の時点で                                                                                                    | 決裁を否決し終了させます。                                                                                |
|            | 漆付図 葉、その他添付図書<br>上記について □指示・□承諾・□協議・□提出・□受理 します                                                                                                    |                                                                                              |
|            | □その他()<br>発                                                                                                    |                                                                                              |
|            | <u>処</u> 注<br>理者                                                                                                    |                                                                                              |
|            |                                                                                                    | 令和 🗸 🔤 年 月 日                                                                                 |
|            | 上記について 日本時・日本時・日本時・日本時・日本時・日本時 日本時 (1)を増します。<br>日その他( )                                                                                                    |                                                                                              |
|            |                                                                                                    |                                                                                              |
|            | 各内容にチェックをし、回答年月日を忘れすに人力してくたさ                                                                                                    | 承認順序設定                                                                                       |
|            |                                                                                                    | 総括主任 <u>監督員</u> 現場 主任                                                                        |
|            |                                                                                                    | 點晉員 點晉員 「一一」「代理人 技術者                                                                         |
|            | 添付ファイルがある場合、ファイル名を                                                                                                    | 総括監督員         主任監督員         監督員 発         第注者③         第注者③         第注者③         第         資 |
|            | クリックすれば内容を閲覧できます。                                                                                                    | ↑ このページのトップへ                                                                                 |
|            | 添付ファイル                                                                                                    | <u>د</u> می اور اور اور اور اور اور اور اور اور اور                                          |
|            | ※決裁完了時に、文書を照ファイル                                                                                                    | <u>高田</u><br>登録者                                                                             |
|            | 主任《監理技術者<br>■発語內容の確認 <sub>edf</sub>                                                                                                    | 資料 作成用                                                                                       |
|            |                                                                                                    | 承認 差戻し 否決 キャンセル                                                                              |
|            | ◎ 添付ファイル 1件                                                                                                    | プレビュー 承認順序設定 一時保存 合議                                                                         |
| 1          |                                                                                                    |                                                                                              |

#### (「帳票ワークフロー決裁」画面の続き)

| ワークフロー情報  |                   |                          |                                                                                                    |                            |           |            |              |
|-----------|-------------------|--------------------------|----------------------------------------------------------------------------------------------------|----------------------------|-----------|------------|--------------|
|           | 標題                | テスト発議→決裁体                | ₹頼                                                                                                    |                            |           |            |              |
|           |                   | 工事打合せ簿(†                 | 劦議)                                                                                                    |                            |           |            |              |
|           | 録フォルダ             | 背景色が                     | は打合せ簿に対応                                                                                                    | するフォルダです。                  |           |            |              |
|           |                   | 決裁完了時に、選拔                | Rした文書管理フォ                                                                                                    | ルダに書類が登録されま                | す。        |            |              |
|           | 事プロセス             | 施工管理 🖌                   |                                                                                                    |                            |           |            |              |
|           | 重要度               | 普通 <b>~</b><br>重要度が最重要・重 | 重要の場合、処理決                                                                                                    | 裁時に上位決裁者に対し                | 途中経過通知が送  | 信されます。     |              |
|           | 答希望日              |                          |                                                                                                    |                            |           |            |              |
|           |                   | 設定                       |                                                                                                    |                            |           |            |              |
|           | 答期限日              | この決裁に対し現時<br>回答期限日の設定    | 点では承認を保留<br>寺に発議者にその旨                                                                                                    | /、回答期限日(回答予定日<br>通知を送付します。 | を回答する場合、上 | 記「設定」ボタンから | 回答期限日を設定して下さ |
|           |                   | 回答期限日を過ぎた                | :場合、その時点で[                                                                                                    | 回答期限日超過通知が送付               | されます。     |            |              |
|           |                   |                          |                                                                                                    |                            |           |            |              |
|           |                   |                          |                                                                                                    |                            |           |            |              |
|           |                   |                          |                                                                                                    |                            |           |            |              |
|           |                   | 入力したコメントは多               | 処理履歴として保存                                                                                                    | だれます。                      |           |            |              |
|           |                   | 追加                       |                                                                                                    |                            |           |            |              |
|           |                   | (指定されていませ                | 6)                                                                                                    |                            | ファイル      |            |              |
| 決調        | 威参考資料             | 決裁の根拠となるる                | いい しん うちょう しん しん しん しん しん しん しん しん しん しん しん しん しん                                                                                                    | の連絡資料を活付してくた               |           |            |              |
|           |                   | ここで添付した資料                | は処理履歴一覧に                                                                                                    | 表示します。また、閲覧者               | を制限することもで | きます。       |              |
|           |                   | 決裁参考資料は決                 | 裁完了時に、文書                                                                                                    | 管理フォルダ・電子納品に               | は登録されません。 |            |              |
| 処理履歴一覧    |                   |                          |                                                                                                    |                            |           |            |              |
|           | 担当者               | 完了時間                     | 処理                                                                                                    |                            |           | コメント       |              |
| 主任(監理)技術者 | 資料 作成用            | 2025/04/11 12:20         | 発議                                                                                                    |                            |           |            |              |
| - 祝物1\注八  | システム 管理者 監督員 発注者① | 2020/04/11 12:22         | 小166 如理依頼中                                                                                                    |                            |           |            |              |
| 主任監督員     | 主任監督員 発注者②        |                          |                                                                                                    |                            |           |            |              |
| 総括監督員     | 総括監督員 発注者③        |                          |                                                                                                    |                            |           |            |              |
|           |                   |                          |                                                                                                    |                            |           |            | ↑_このペー       |
|           |                   |                          |                                                                                                    |                            |           |            |              |
|           | 設定され     お        | ている承認                    | 21順序が そうしょう しんしょう しんしょう しんしょう しんしょう しんしょう しんしょう しんしょう しんしょう しんしょう しんしょう しんしょう しんしょう しんしょう しんしょう しんしょう しんしょう しんしょう しんしょう しんしょう しんしょう しんしょう しんしょう しんしょう しんしょう しんしょう しんしょう しんしょう しんしょう しんしょう しんしょう しんしょう しんしょう しんしょう しんしょう しんしょう しんしょう しんしょう しんしょう しんしょう しんしょう しんしょう しんしょう しんしょう しんしょう しんしょう しんしょう しんしょう しんしょう ひんしょう しんしょう しんしょう しんしょう しんしょう しんしょう しんしょう しんしょう しんしょう しんしょう しんしょう しんしょう しんしょう しんしょう しんしょう ひんしょう ひんしょ ひんしょ ひんしょ ひんしょ ひんしょ ひんしょ ひんしょ ひんしょ | 長示されます。                    |           |            |              |
|           | 誰がいこ              | っどのような                   | こ処理をし                                                                                                    | ったか一覧で                     | 確認できま     | す。         |              |
|           |                   |                          |                                                                                                    |                            |           |            |              |
|           |                   |                          |                                                                                                    |                            |           |            |              |

#### 承認する

次の決裁者が存在する場合は、次の決裁者に決裁を回します。存在しない場合、最終承認が行われ決裁が完了します。

承認する場合は必要な項目を入力し、「帳票ワークフロー決裁」画面で [承認]をクリックします。

| 帳票ワークフロー決裁                  |              |           |
|-----------------------------|--------------|-----------|
| ◆ 検索 → 処理一覧 → 発議・新規起案     ◆ |              |           |
| 現場名 :マニュアル作成用サンブル工事         |              | 処理状況画面へ>> |
| 帳票情報                        | 承認差戻し        | 否決 キャンセル  |
| <i>② 森村ファイル 2件</i>          | プレビュー 承認順序設定 | 一時保存      |

入力内容に不足がある場合、以下のメッセージが表示される場合があります。 [キャンセル]をクリックすることで承認を中断し、入力内容を修正できま す。入力内容に不備が無いか確認してから[OK]をクリックしてください。

| www.be-collabo.jp の内容<br>以下が未入力です。よろしいですか? |    |       |
|--------------------------------------------|----|-------|
| 発注者-処理・回答事項<br>発注者-処理・回答年月日                |    |       |
|                                            | ок | キャンセル |

#### 否決する

帳票が適正なものでない場合、自分の時点で決裁を却下し終了させます。この場合「帳票ワークフロー決裁」画面で否決」ボタンをクリックします。

#### 一次保存する

決裁中に入力内容を保存する場合は「一時保存」をクリックします。

#### 差戻しする

所定の決裁者まで決裁を差し戻します。この場合「帳票ワークフロー決裁」 画面で「差戻し」をクリックします。

| 帳票ワークフロー決裁            |       |        |      |         |
|-----------------------|-------|--------|------|---------|
| 🔎 検索 📝 処理一覧 🕎 発議·新規起案 |       |        |      |         |
|                       |       |        | 処理物  | 代況画面へ>> |
| 帳票情報                  | 承認    | 差戻し    | 否決   | キャンセル   |
| ◎ 添付ファイル 2件           | プレビュー | 承認順序設定 | 一時保存 | 合議      |

#### 「帳票ワークフロー決裁差戻し」画面が表示されます。 差戻し先を選択し、コメントを入力後[実行]をクリックします。

| ワークフロー情報     |                                                                                                    |                                         |                                  |                                     | 実行         | キャンセノ    |
|--------------|----------------------------------------------------------------------------------------------------|-----------------------------------------|----------------------------------|-------------------------------------|------------|----------|
| 標題           | 斜面の伐採範囲について                                                                                                | ζ                                       |                                  |                                     |            |          |
| 電子納品格納先      | 打合せ簿(MEET)                                                                                                 |                                         |                                  |                                     |            |          |
| 登録フォルダ       | ▶ マニュアル作成用サ                                                                                                | ンプルエ事 - 📁 施工                            | 管理 - 🎾 工事                        | 打合せ簿(協議)                            |            |          |
| 工事プロセス       | 施工管理                                                                                                    |                                         |                                  |                                     |            |          |
| 重要度          | 普通                                                                                                    |                                         |                                  |                                     |            |          |
| 回答希望日        |                                                                                                    |                                         |                                  |                                     |            |          |
| 差戻し先・        | 役割           ①         1         現場代理人           〇         2         主任(監理):<br>術者           3         監督員 | 担当者       現場代理人       支現場代理人       監督三郎 |                                  |                                     |            |          |
| אלאב         | 入力したコメントは処理第                                                                                               | 員歴として保存されます                             | •                                |                                     |            |          |
|              | 追加                                                                                                    |                                         | יבר                              | (I).                                |            |          |
| 油栽去去咨约       | (指定されていません)                                                                                                |                                         |                                  |                                     |            |          |
|              | 決裁の根拠となる資料・<br>ここで添付した資料は処<br>決裁参考資料は決裁完                                                                   | 上位決裁者への連絡資<br>理履歴一覧に表示しま<br>了時に、文書管理フォ) | 資料を添付してく<br>す。また、閲覧ま<br>レダ・電子納品に | ださい。<br>皆を制限することもできます。<br>は登録されません。 |            |          |
|              |                                                                                                    |                                         |                                  |                                     | <u>t_</u>  | ワページのトップ |
| 処理履歴一覧       |                                                                                                    |                                         |                                  |                                     |            |          |
|              | 担当者                                                                                                    | 完了時間                                    | 処理                               | X                                   | <u> </u> ト |          |
| 現場代理人        | 現場 代理人                                                                                                    | 2023/03/15 09:35                        | 発議                               |                                     |            |          |
| 主任(監理)技術者    | 現場 代理人                                                                                                    | 2023/03/15 09:35                        | 承認                               |                                     |            |          |
| 監督員          | 監督 三郎                                                                                                    |                                         | 処理依頼中                            |                                     |            |          |
| 主任監督員        | 主任 監督員                                                                                                    |                                         |                                  |                                     |            |          |
| 2/21782548 日 | ■長 大郎                                                                                                    | 1                                       |                                  |                                     |            |          |

9

### 3.決裁時に承認順序を変更する

受注者から発議された帳票の承認順序を決裁時に変更することができます。 変更する場合は「帳票ワークフロー決裁」画面で [承認順序設定] をクリック します。

| 帳票ワークプロー決裁            |             |        |         |
|-----------------------|-------------|--------|---------|
| 🔎 検索 📝 処理一覧 💽 発議·新規起案 |             |        |         |
|                       |             | 処理     | 伏況画面へ>> |
| 帳票情報                  | 承認 差戻し      | 否決     | キャンセル   |
| ◎ 添付ファイル 2件           | プレビュー 承認順序設 | 定 一時保存 | 合議      |

「承認順序設定(1/2)」画面で表示内容を「基本承認順序設定を利用し設定 する。」に切り替えます。基本承認順序のパターンの中で適切なものがあれば、 該当順序をチェックし変更します。(ピンク色の行が選択されている承認順序 です)設定を変更したら[押印欄設定]をクリックします。 ※適切なパターンが無い場合「新規に設定する」で作成も可能です。

| 承認順序を設定してください。該当するものがない場合、表示内容で「新規に設定する。」を選択し承認順序を設定してください。                                                                                                    |  |  |  |  |  |  |
|----------------------------------------------------------------------------------------------------|--|--|--|--|--|--|
| 表示内容を基本承認順序設定を利用し設定する。 🗸                                                                                                    |  |  |  |  |  |  |
| 押印欄設定キャンセル                                                                                                    |  |  |  |  |  |  |
| 承認順序名称テスト発議1                                                                                                    |  |  |  |  |  |  |
| $ \begin{array}{ c c c c c c c c } & \pm G(\underline{SEP}) \\ \hline & \pm G(\underline{SEP}) \\ & \pm G(\underline{SEP}) \\ & \pm $ |  |  |  |  |  |  |
| 承認順序名称テスト発議2                                                                                                    |  |  |  |  |  |  |
| 主任(監理)技術者           →           現場代理人           →           監督員           →           主任(監理)技術者           →           監督員           →           主任(監理)技術者           →           上留員           →           主任監督員           主任監督員           主任監督員         発注者②                                                                                                    |  |  |  |  |  |  |
|                                                                                                    |  |  |  |  |  |  |
| 承認順序名称:テスト発議3                                                                                                    |  |  |  |  |  |  |
| <ul> <li>● 主任(監理)技術者<br/>主任(監理) 技術者</li> <li>→ 現場代理人</li> <li>→ 現場 代理人</li> <li>→ 監督員</li> <li>※ 監督員</li> <li>※ 監督員</li> <li>※ 監督員</li> </ul>                                                                                                    |  |  |  |  |  |  |
|                                                                                                    |  |  |  |  |  |  |
|                                                                                                    |  |  |  |  |  |  |
| ○       ····································                                                                                                    |  |  |  |  |  |  |

### 3.決裁時に承認順序を変更する

次のメッセージが表示されますので [OK] をクリックします。

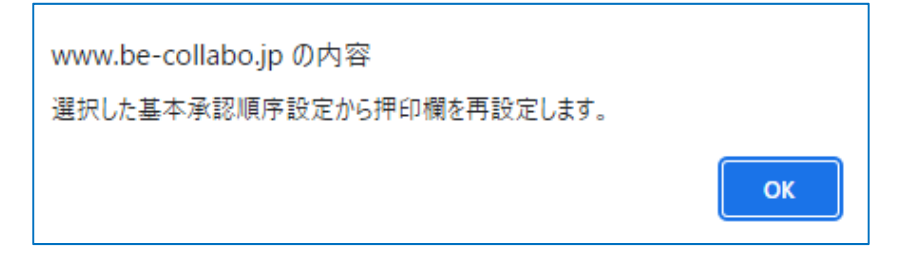

「承認順序設定(2/2)-押印欄設定」画面が表示されます。 ピンク色の行が選択されている承認順序の押印欄です。役割や押印欄に間違い がないか確認してから [設定]をクリックします。

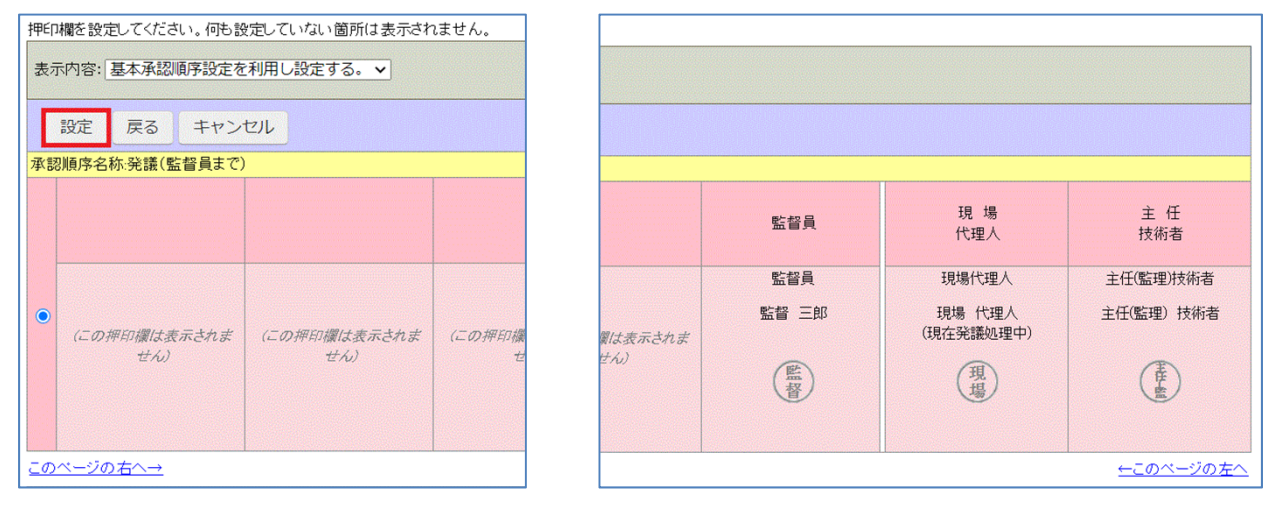

「帳票ワークフロー決裁」画面で押印欄が変更されていることが確認できます。

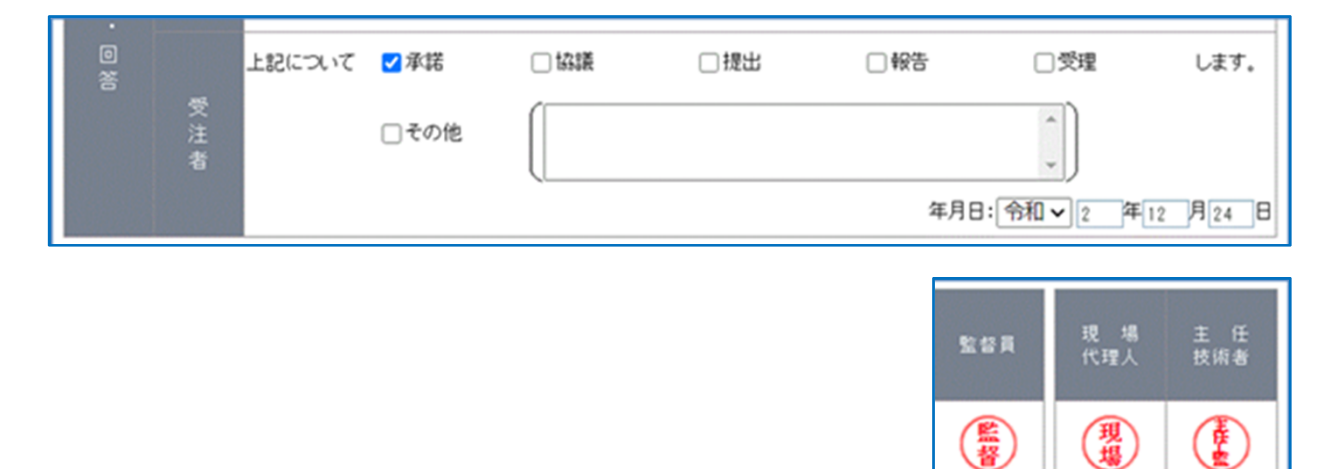

①トップページ上部にある [提出書類] アイコンにカーソルを合わせます。

- ② [提出] アイコンにカーソルを合わせます。
- ③ 【様式6 工事打合せ簿 (平成29年10月改訂様式)】をクリックします。
   ※「簡易提出書類」は、京都府では使用しないで下さい。
   提出した場合、電子納品対象ファイルとして出力されません。

| 案件トップ 提出書類   フォ                                        | ルダ 掲示板 お知らせ                                                                                                    | その他                                                                        |
|--------------------------------------------------------|----------------------------------------------------------------------------------------------------|----------------------------------------------------------------------------|
| マニュアル作<br>システムからのお洗<br>肉覧・変更・ダウンロード >                  | 帳票ワークフロー(京都府)<br>様式11 工事履行報告書                                                                                                    |                                                                            |
| <li><!-- --> 以下の案件で遠隔臨場・Web会<br/>・大阪市建設局 練習・デモ用</li>   | 様式6 工事打合簿(平成29年10月改訂様式)                                                                                                    |                                                                            |
| 現在、上記の案件では遠隔臨場<br>遠隔臨場・Web会議システムのこ                     | 様式7 段階確認書                                                                                                    | 要です.                                                                       |
| 2025/04/02 臨時休業についてのご案内(20<br>2025/03/27 システム動作速度遅延のお知 | 様式8 確認·立会書                                                                                                    |                                                                            |
| 2024/07/12 測量成果電子納品「業務管理」                              | 様式9 材料確認簿                                                                                                    | できない件について                                                                  |
| スケジュール                                                 | 簡易提出書類                                                                                                    |                                                                            |
|                                                        | 休日・夜間作業届                                                                                                    | /4/6 (日)                                                                   |
| 案件情報課¥細 第<br>マニュアル作成用(202504)                          | 段階確認願                                                                                                    | 9(水) 10(木)                                                                 |
| [発注元]<br>京都府<br>[受注者]                                  | 確認·立会願                                                                                                    |                                                                            |
| 転用ワークプロー安議                                             |                                                                                                    |                                                                            |
| 🔎 検索 🔂 処理一覧 🌉                                          | 発議·新規起案 🍫 設定 🔜 帳票取込                                                                                                    |                                                                            |
| 案件名 :マニュアル作成用(20                                       | 02504)                                                                                                    |                                                                            |
| 帳薬情報                                                   | 平成のみの表                                                                                                    | 発議         キャンセル           認に切替え         プレビュー         承認順序設定         一時保存 |
| 様式-6                                                   | 工事打合簿                                                                                                    |                                                                            |
| 発議者                                                    | <ul> <li>□ 発注者</li> <li>□ 発注者</li> <li>□ 投送</li> <li>□ 近送</li> <li>□ 近送</li> <li>□ 近送</li> <li>□ 近送</li> <li>□ 近送</li> <li>□ 近当</li> <li>□ 元当</li> <li>□ 初生</li> <li>□ 11</li> </ul> |                                                                            |
| 工事名及び<br>工事番号                                          | 1日小 ご 1000歳 ご 短い ご 水46 ご 取日 ご 近山<br>マニュアル作成用 (202504)<br>(受注者:株式会社ビーイング)                                                                                                    |                                                                            |
| (内容)                                                   |                                                                                                    |                                                                            |

#### ④打合せ事項など、発議内容を入力します。

| AE 77-48 +0                                                                                                    | 発議 キャンセ                                                                                                    |
|----------------------------------------------------------------------------------------------------|----------------------------------------------------------------------------------------------------|
| ₩X 赤1月¥X                                                                                                    | 平成のみの表記に切替え プレビュー 承認順序設定 一時保                                                                                               |
| ≹式−6                                                                                                    |                                                                                                    |
| 75 891 .tx                                                                                                    |                                                                                                    |
| 光誠但                                                                                                    | ○ 死注者     ○ 死注者     ○ 元本+方□     □ 九山 ● 八 → 一     □       □ 指示     図 協議     □ 通知     □ 承諾     □ 報告     □ 提出     □ その他     ○ |
| 工事名及び                                                                                                    | マーユアルYFBX用 (202504)<br>(受注者:株式会社ビーイング)                                                                                     |
| ↓ 単留亏<br>(内容)                                                                                                    |                                                                                                    |
| (この欄に発調                                                                                                    | 義内容を記入します。)                                                                                                    |
|                                                                                                    |                                                                                                    |
|                                                                                                    | ▼                                                                                                    |
|                                                                                                    |                                                                                                    |
| 約ファイル<br>ジャンシーン<br>ジャンシーン<br>ション・<br>ローン・<br>ロー<br>ローン・<br>ローン・<br>ロ | ssathatata در در در در در در در در در در در در در                                                                          |
| 付ファイルは0件です。                                                                                                    |                                                                                                    |
|                                                                                                    | 発講     キャン       平成のみの表記に切替え     プレビュー     承認順序設定     一時化       1< このページ201                                                |
| が付いている項目は必須です。                                                                                                    |                                                                                                    |
| ークフロー情報                                                                                                    |                                                                                                    |
| 標題*                                                                                                    |                                                                                                    |
| 普録フォルダ                                                                                                    |                                                                                                    |
|                                                                                                    | 決裁完了時に、選択した文書管理フォルダに書類が登録されます。                                                                                             |
| 工事プロセス                                                                                                    | 施工管理 ~                                                                                                    |
| 重要度                                                                                                    | 普通 ∨   重要度が最重要・重要の場合、処理決裁時に上位決裁者に対し途中経過通知が送信されます。                                                                          |
|                                                                                                    | 2011年 月 日<br>回答希望日を過ぎた場合は、その時点での決裁依頼者に通知が送付されます。<br>回答希望日がある場合は入力してびさい。                                                    |
|                                                                                                    | 入力したつ てんば処理履序社 ア保存さわます                                                                                                    |
|                                                                                                    |                                                                                                    |
| (力 <del>生) 45 45</del> 45 (25 43)                                                                                                    | ファイル (指定されていません)                                                                                                    |
| 7大数参考員科                                                                                                    | 決裁の根拠となる資料・上位決裁者への連絡資料を添付してください。                                                                                           |

※赤実線は入力必須です。 ※赤点線は、次ページで説明します。

#### <ファイルの添付方法>

ページ中段の「添付ファイル」項目の[追加] アイコンをクリックします。 [ファイルの選択] アイコンをクリックし、添付したいファイルを選択。 or

ドラッグ&ドロップすることで、添付ができます。 最後に[登録] アイコンをクリックします。

| オコライル はっけです      | 参照ファイル                                                                                                    | 登録者                                   |
|------------------|----------------------------------------------------------------------------------------------------|---------------------------------------|
| 1771704011 C 7 . |                                                                                                    |                                       |
|                  |                                                                                                    | -                                     |
|                  |                                                                                                    |                                       |
|                  | 添付ファイル設定                                                                                                    |                                       |
| 選択ボタンをクリックしてファー  | イルを選択後、登録ボタンをクリックして下さい。                                                                                                    |                                       |
| GWAN内でZIP形式以外の「  | 王縮ファイル(17日等)をダウンロードすろと 71日形式に変す                                                                                                    | ぬさわダウンロードさわます                         |
| そのため、圧縮ファイルをアッ   | プロードする際はZIP形式をご利用されることを推奨しま                                                                                                    | j.                                    |
| ファイル 指定          |                                                                                                    | 登録 閉じる                                |
|                  |                                                                                                    |                                       |
| 指定方法             | ● 参照ファイル指定 ○ 文書管理内ファイル指                                                                                                    | 定                                     |
|                  | 赤枠内にファイルをドラッグ&ドロップすることでもア                                                                                                    | ²ップロードできます。(5つまで)                     |
|                  | ファイルの選択 ファイルが選択されていません                                                                                                    | 5.                                    |
|                  |                                                                                                    |                                       |
|                  | ファイルの選択 ファイルが選択されていません                                                                                                    | <i>\</i>                              |
|                  | ファイルの選択<br>ファイルの選択<br>ファイルが選択されていません<br>ファイルの選択<br>ファイルが選択されていません                                                                                                    | ί<br>ί                                |
|                  | ファイルの選択<br>ファイルの選択<br>ファイルが選択されていません<br>ファイルの選択<br>ファイルが選択されていません                                                                                                    | ん<br>ん<br>し                           |
|                  | ファイルの選択       ファイルが選択されていません         ファイルの選択       ファイルが選択されていません         ファイルの選択       ファイルが選択されていません         ファイルの選択       ファイルが選択されていません         ファイルの選択       ファイルが選択されていません | ん<br>ん<br>ん<br>ん                      |
|                  | ファイルの選択<br>ファイルの選択<br>ファイルが選択されていません<br>ファイルの選択<br>ファイルが選択されていません<br>ファイルの選択<br>ファイルが選択されていません<br>ファイルの選択<br>ファイルが選択されていません                                                      | ん<br>ん<br>ん<br>の容量が0バイトのファイルは登録できません。 |

#### ⑤ [承認順序設定] アイコンをクリックしてください。

※承認順序を変える必要がない場合は手順⑩(P.16)へお進みください。

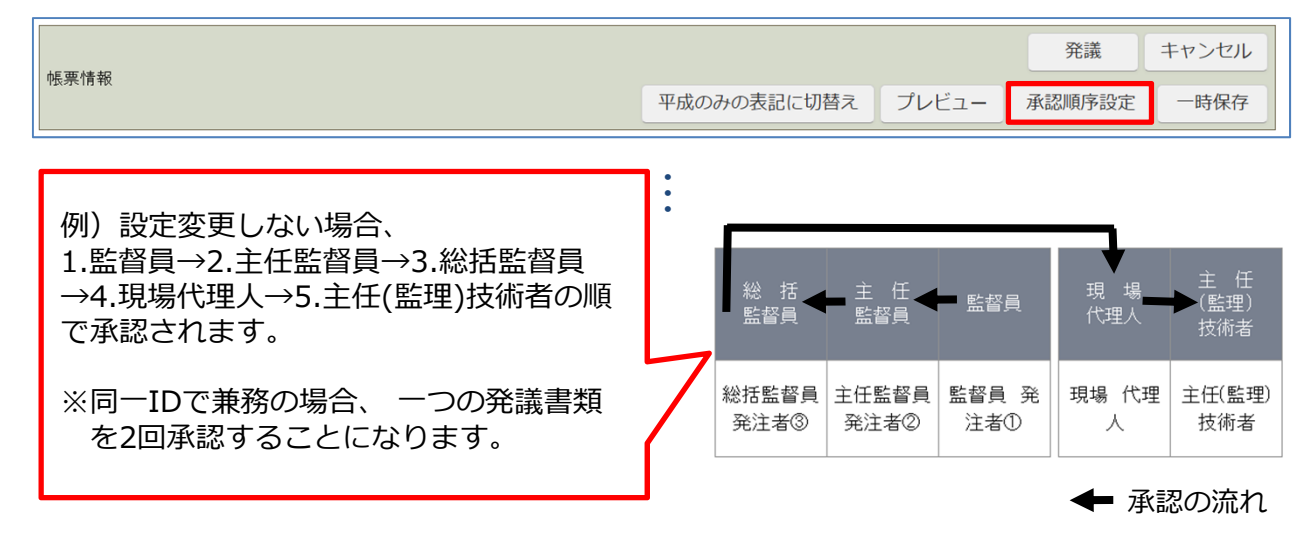

⑥該当する承認順序を選択してください。

⑦ [押印欄設定] アイコンをクリックしてください。

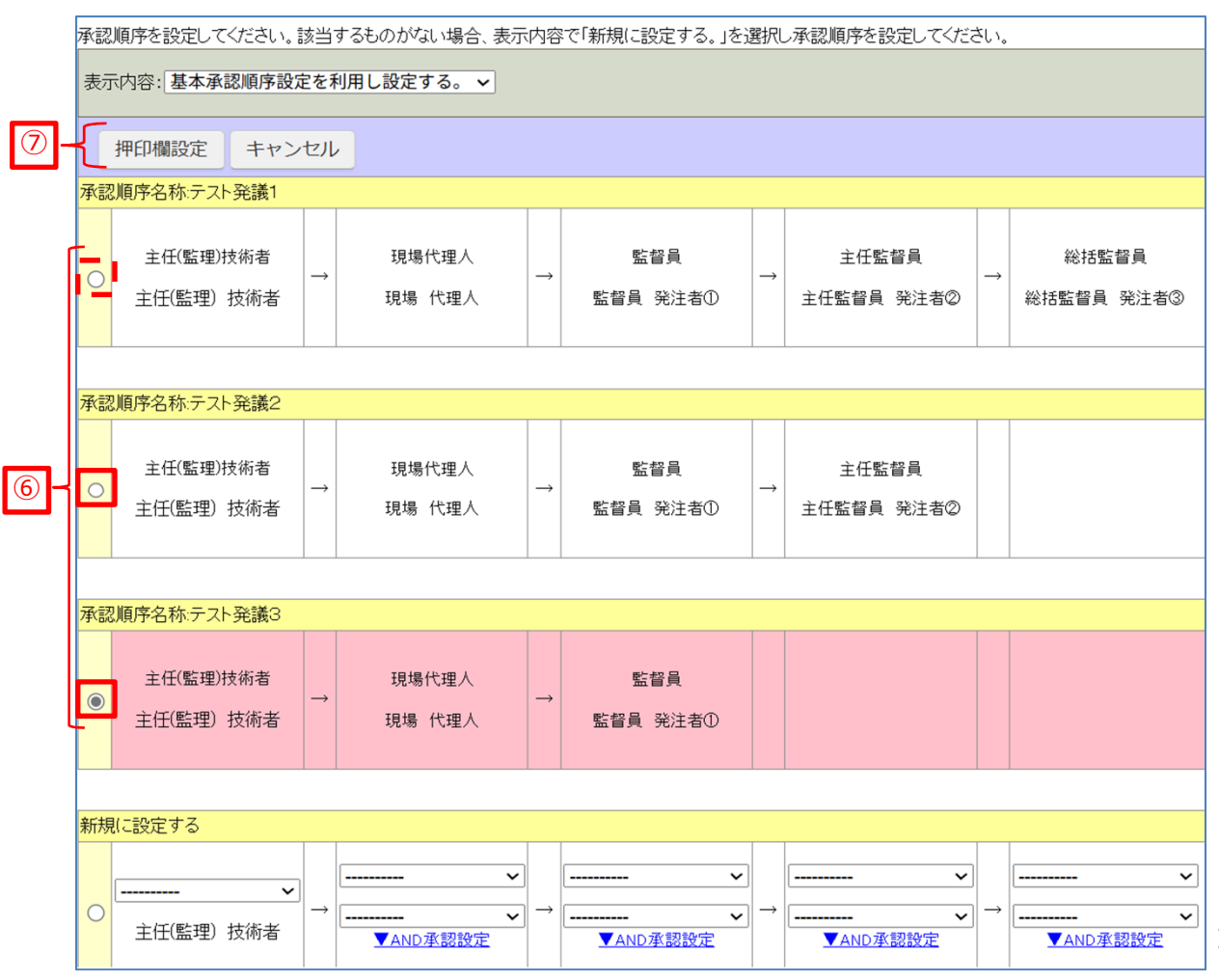

⑧ [設定] アイコンをクリックしてください。

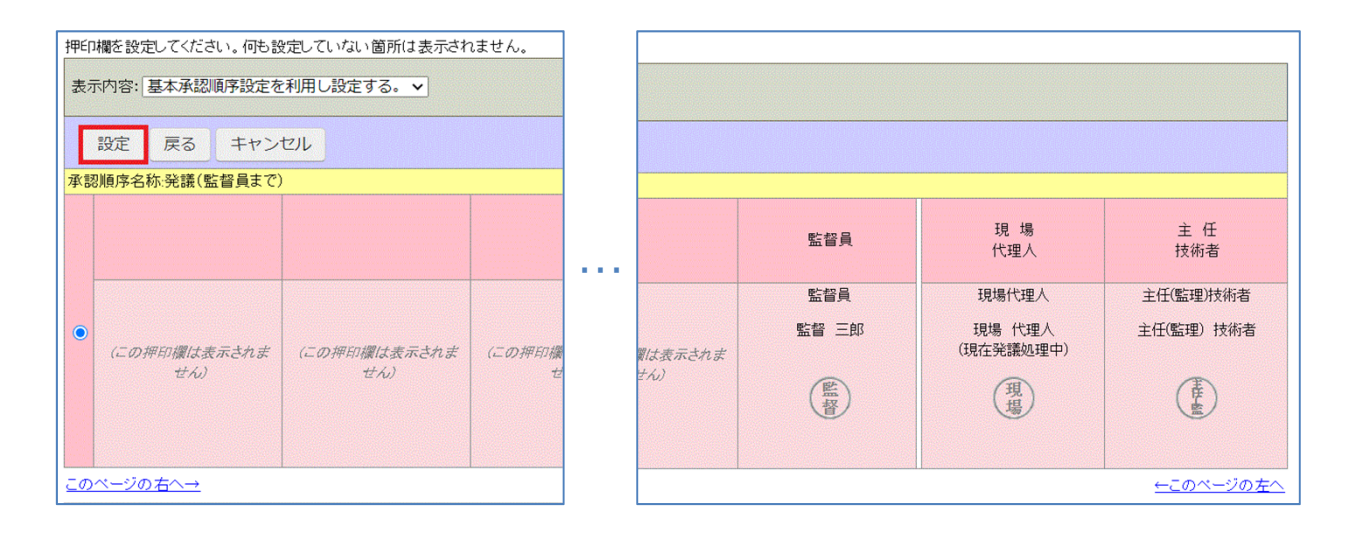

⑨発議画面の押印欄が変更されます。

| 監督員   | 現 場<br>代理人 | 主 任<br>技術者    |
|-------|------------|---------------|
| 監督 三郎 | 現場 代理人     | 主任(監理)<br>技術者 |

※基本承認順序設定(押印欄)以外に、新規作成も可能です。

#### ⑩ [発議] アイコンをクリックしてください。

| 案件名 :マニュアル作成用(202504) |       |       |
|-----------------------|-------|-------|
|                       | 発議    | キャンセル |
| 帳票情報<br>平成のみの表記に切替え   | プレビュー | 一時保存  |

⑪下図のような確認画面が出ます。

ご確認いただき、間違いなければ [OK] をクリックして発議を完了します。

| www.be-collabo.jp の内容                              |
|----------------------------------------------------|
| この帳票は、現場で設定されている基本承認順序が設定されます。<br>承認順序は下記のようになります。 |
| 承認順序名称:発注者発議                                       |
| 監督員(監督 三郎)                                         |
| ↓<br>主任監督員(主任 監督員)                                 |
| ↓<br>縱扦點報昌/理트 + 前/                                 |
| OK キャンセル                                           |
|                                                    |
| www.be-collabo.jp の内容                              |
| 以下が未入力です。よろしいですか?                                  |
| 発注者-処理・回答事項<br>発注者-処理・回答年月日                        |
| <b>ОК</b> キャンセル                                    |
|                                                    |
| www.be-collabo.jp の内容                              |
| この帳票では                                             |
| ・発議事項…「指示」<br>・登録フォルダ…「工事打合せ簿(指示)」                 |
| が選択されています。このまま発議してもよろしいですか?                        |
| OK キャンセル                                           |

### 5.工事打合せ簿の出力方法

①トップページ上部にある [提出書類] アイコンにカーソルを合わせます。

② [閲覧・変更・ダウンロード] アイコンにカーソルを合わせます。

③ [全ての帳票] をクリックします。

|                                                                                                    | 類 フォルダ                           | 掲示板 お         | 知らせ その | 他   |
|----------------------------------------------------------------------------------------------------|----------------------------------|---------------|--------|-----|
| マニュアル作提出                                                                                                    | >                                |               | ~      |     |
| システムからのお、<br>閲覧・変更・                                                                                            | ダウンロード >                         | 帳票ワークフロー(京    | 鄒府)    |     |
| 以下の案件で遠                                                                                                    | 隔臨場・Web会に全ての帳                    | H             |        |     |
| ・大阪市建設局<br>現在、上記の案1<br>遠隔臨場・Web会                                                                               | i 練習・デモ用.<br>牛では遠隔臨場<br>≋議システムのこ | 印合簿(平成29年10月改 | (訂様式)  | です  |
| 2025/04/02 臨時休業につ                                                                                              | いてのご案内(20                        | 簡易提出書類        |        |     |
| 2025/03/27 システム動作                                                                                              | 速度遅延のお知                          | -             |        |     |
| 2024/07/12 /则里风木电丁                                                                                             | 利回来防管理の主ての書                      | <u></u>       |        | 9.9 |
| スケジュール                                                                                                    |                                  | 7(日)          | 2025/  | 4/  |
|                                                                                                    | 6(日)                             | 7(月)          | 8(火)   |     |
| 案件情報詳細<br>マニュアル作成用(202504)                                                                                     |                                  |               | 3      |     |
| <ul> <li>案件情報課詳細</li> <li>マニュアル作成用(202504)</li> <li>[発注元]<br/>京都府</li> <li>[受注者]<br/>株式会社ビーイング</li> </ul>      |                                  |               |        |     |
| <ul> <li>案件情報課詳細</li> <li>マニュアル作成用(202504)</li> <li>[発注元]<br/>京都府</li> <li>[受注者]</li> <li>株式会社ビーイング</li> </ul> |                                  |               |        |     |

| 未処理 帳票処理状            | 況                           |           |               |         |        |            |            |         |              |
|----------------------|-----------------------------|-----------|---------------|---------|--------|------------|------------|---------|--------------|
|                      |                             |           |               |         |        |            |            |         |              |
| 並び順: 打合せ番号/登         | 登録順(デフォルト) > 絞ジ             | 込み条件: なし  | 一覧表示設定        |         |        |            | 印刷         | 帳票出力    | Excel出力      |
| 1ページに表示する件数:         | : 30件  < ページ指定:             | 1 / 1 ページ |               |         |        |            |            |         | 削除履歴         |
| 重要度 工事プロセス【↓         | ] 帳票名[↓]                    | 発議事項 [↓]  | 標題            | 発議元 [↓] | 発議者【↓】 | 登録年月日      | 発議年月日      | 処理状況【↓】 | 現在の決裁者【↓】    |
| 案件名:マニュアル作成用(202504) |                             |           |               |         |        |            |            |         |              |
| 施工管理                 | 様式6 工事打合簿(平成29<br>年10月改訂様式) | 協議        | <u>テスト発議1</u> | 受注者     | 資料 作成  | 2025/04/06 | 2025/04/06 | 完了      | システム 管理<br>者 |

※ご注意下さい:電子納品をする場合の出力は別設定が必要となります。

# 5.工事打合せ簿の出力方法

#### ⑤ [データ作成状況一覧へ移動] アイコンをクリックします。

| 下記のデータ作成が完了しました。<br>作成内容の詳細については通知参照機能 | の「データ作成状況一覧」より確認できます。                     |
|----------------------------------------|-------------------------------------------|
|                                        | データ作成状況一覧へ移動 戻る                           |
| 案件                                     | マニュアル作成用(202504)                          |
| データ作成実行日                               | 2025/04/06 23:29:02                       |
| データ作成期間                                | 2025/04/06 23:29:02 ~ 2025/04/06 23:29:02 |
| 現在の状態                                  | 実行完了                                      |
| 内容                                     | 帳票出力                                      |

#### ※現在の状態が「実行中」の場合、データ作成状況一覧へ移動後も すぐにデータのダウンロードが出来ません。ブラウザの更新 等をお試し頂くか、 「実行完了」までしばらくお待ち下さい。

#### ⑥該当の内容をクリックします。

| IJ. | リストのデータ作成状況を既読にするには選択後「既読」ボタンを、削除するには「削除」ボタンをクリックして下さい。 |                  |      |    |                     |       |
|-----|---------------------------------------------------------|------------------|------|----|---------------------|-------|
|     |                                                         |                  |      |    |                     | 既読 削除 |
| C   | 未読                                                      | 案件               |      | 内容 | 作成日時                | 状態    |
|     | 0                                                       | マニュアル作成用(202504) | 帳票出力 |    | 2025/04/06 23:29:02 | 実行完了  |

#### ⑦ [ダウンロード] アイコンをクリックします。

|          | 戻る                                        |
|----------|-------------------------------------------|
| 案件       | マニュアル作成用(202504)                          |
| データ作成実行日 | 2025/04/06 23:29:02                       |
| データ作成期間  | 2025/04/06 23:29:02 ~ 2025/04/06 23:29:02 |
| 現在の状態    | 実行完了                                      |
| 内容       | 帳票出力                                      |
| ダウンロード   | ダウンロード 126.44KB)                          |

### 本マニュアルに関するお問い合わせ

| (株)ビーイング 関西営業所               |                              |  |  |  |
|------------------------------|------------------------------|--|--|--|
| Tel:                         | (06)7878-5112                |  |  |  |
| Fax:                         | (06)7878-5113                |  |  |  |
| E-mail:                      | kansai-staff@beingcorp.co.jp |  |  |  |
| <br>営業時間.9:00~18:00(土日祝日を除く) |                              |  |  |  |

### その他 操作に関するお問い合わせ

| サポートセンター                             |                         |  |  |  |
|--------------------------------------|-------------------------|--|--|--|
| Tel:                                 | 059-221-0815            |  |  |  |
| E-mail:                              | support@beingcorp.co.jp |  |  |  |
| ──────────────────────────────────── |                         |  |  |  |

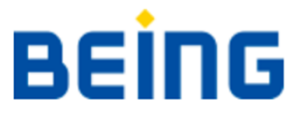